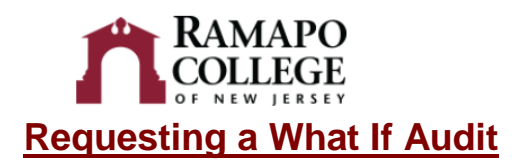

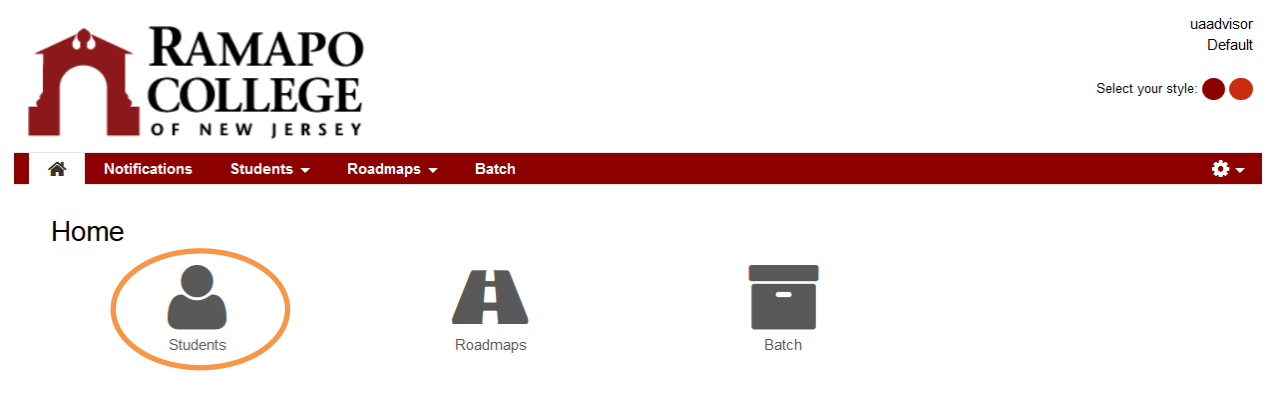

• Select Students (Select the icon)

| 🖀 Notifications Students 🗸 Roadmaps 🗸 Batch | 0 -                    |
|---------------------------------------------|------------------------|
| Student Search                              |                        |
| Enter Student ID                            | Search by Student Name |
| Student ID                                  | First Name             |
|                                             |                        |
| Submit                                      |                        |
|                                             | Search 2               |

- Enter a Students Ramapo ID Number or Search by Student Name
  - Entering the Student's Ramapo ID Number
    - Example: R00123456 (Must enter Capital Letter "R")
    - Click Submit
- Submit
  - Search by Student's Name (Not Recommended Search)
    - Enter Student's First Name
    - Enter Student's Last Name

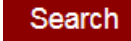

- Click Search
- All students with this name will appear on the screen
- Click next to the name you want to select

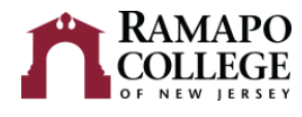

## What If Options

• Click Select a Different Program on drop down menu

| RAMAP<br>COLLEC       | PO<br>GE                                                                                                    |                                                 |
|-----------------------|----------------------------------------------------------------------------------------------------|-------------------------------------------------|
| Notifications         | Roadmaps + Batch                                                                                             |                                                 |
| Student: Pl           | Request an Audit Click Select a Different Program                                                            | m                                               |
| <b>Review Student</b> | Run Declared Programs:                                                                                       |                                                 |
| Name and ID<br>Number | Select a Different Program:      Choosing a degree program here will not change your declared degree program |                                                 |
|                       | Program:                                                                                                    |                                                 |
|                       | Catalog Year:                                                                                                |                                                 |
|                       |                                                                                                    | Catalog Term                                    |
|                       | Fall 2017 (Prior Cat Advanced Settings circ/ to view evaluable options.                                      | alog Years are not programmed<br>Ito U.Achieve) |
|                       | Run Different Program Cancel                                                                                 |                                                 |

- Once the first program and catalog year have been chosen you will be given the option to select additional programs (Majors, Minors, and Concentrations)
  - A Maximum of 3 Concentrations per Major can be added (if applicable)
  - A Maximum of 3 Minors can be added to a student's record
  - A Maximum of 3 Majors can be added to a student's record

Cancel

|                                    | <b>.</b>                             |                                                                                                    |                                                            |
|------------------------------------|--------------------------------------|----------------------------------------------------------------------------------------------------|------------------------------------------------------------|
| ✓ Select a Different Progra        | ım:                                  |                                                                                                    |                                                            |
| Choosing a degree program          | n here will not change yo            | our declared degree program.                                                                                        | A <u>What if</u> Scenario for a<br>Business Administration |
| Program:                           | Business Administration - SB-BS-BADM |                                                                                                    | major.                                                     |
| Catalog Year:                      | Fall 2017                            | Clear Selections                                                                                                    |                                                            |
| Add: Concentration Minor 2nd Major |                                      | You can add a concentration, minor, and/or 2 <sup>nd</sup> Major by clicking on the word and selecting the program. |                                                            |
|                                    |                                      | A Concentration can only be added to programs where applicable.                                                     |                                                            |
| Advanced Settings Click            | to view available options.           |                                                                                                    |                                                            |

• Please review the college catalog for a list of programs and concentrations.

Run Different Program

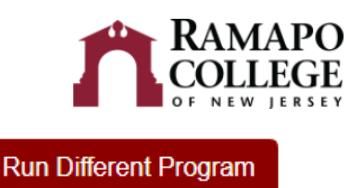

• Click Run Different Program

If successful, the audit should appear

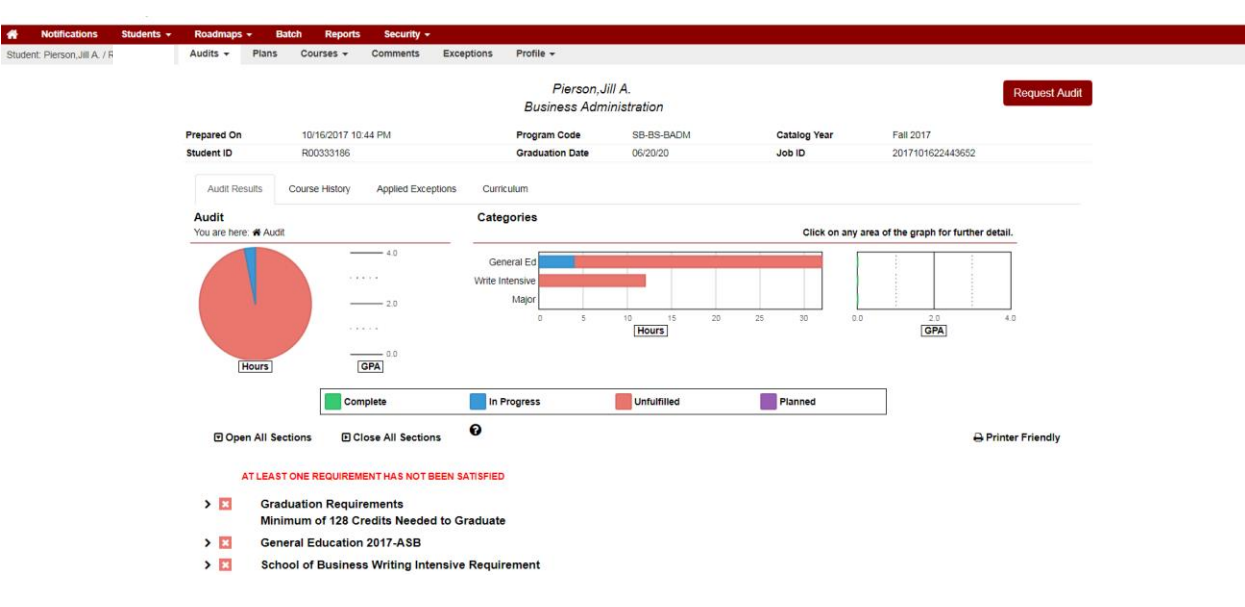

## **Printing the Audit**

• Click Printer Friendly Located Near the Graphs

## Printer Friendly

• The graphs will not print. Only the audit text is printed